|  | EITAC | eラーニングによる更新講習の受講について |
|--|-------|----------------------|
|--|-------|----------------------|

- \_ 1 はじめに ① EITAC では、更新試験をeラーニングで、受講できるようにしています。 a) 受講方法を、資料-1に整理しています。 ② e ラーニング受講の特徴を、以下に整理します。 a) インターネットにアクセスできるパソコンがあれば、いつでも受講できます。 パソコンの推奨環境を、資料-2に示します。 b) 時間がとれるときに、一講座ずつ受講でき、講座途中の中断も可能です。 会場まで行き、受講する必要がないので、業務への支障を最小限とできます。 C) d) また、交通費が不要となり、移動などの時間のロスも少なくなります。 2 受講手順 (1) 受講手続き(申込み・受講料振込)を済ませた人には、以下のようなメールが送付されます。 :口口株式会社 a) 会社名 b) 受講マニュアル: PDF ファイルを添付します。 c) 受講サイト :http://testO1.eitac.jp/ 受講ユーザー名 ----- netcpd 受講パスワード ----- eitac120 :受講サイトで個人 ID・パスワードを入力→マイページから受講できます。 d) 受講 受講者名 :診断 太郎 個人ID : \_ \_ \_ \_ \_ \_ \_ \_ \_ \_ \_ 個人パスワード : 00000000 2 会社の担当者は、上記を受講者にメール配布します。 ③ 受講者は、資料-1の方法で、受講します。 ④ 7 講座受講して、全て合格されると、事務局より合格証が発行されます。 受講期間と注意事項 З 1月1日から3月15日の間で、各自受講していただきます(24時間いつでも可能です)。 ② 受講者が集中すると、アクセス状況が悪くなることがあります。 a) その場合、時間をずらして受講をお願いします。 b) 受講に関する質問は、「examination@eitac.jp」までメールにてお願い致します。 受講プログラム(全部で7講座) 4 I. EITAC の役割と会員の技術研鑚 30 分→最後に5 問題 選択方式 Ⅱ. 鋼製防護柵の出来形検査について 30分→最後に5問題 選択方式 Ⅲ. 超音波測定技術 3-1. 超音波の基礎 30 分→最後に 20 問題 O×方式 3-2. システムの基礎 30 分→最後に 20 問題 O×方式 3-3. 測定原理 30 分→最後に 20 問題 O×方式 3-4. 測定環境による注意点 30 分→最後に 20 問題 O×方式 Ⅳ. 技術者倫理 40分 5 合否判定 各章毎にテストがあり、合否判定します(IV章は、問題はありません)。
  - 2 7割正解すると合格です(5問の場合は4問合格)。
  - ③ 不合格の場合は、合格するまで再受講していただきます。

## 資料-1 EITAC 更新試験の受講方法 (2014/11/18 作成)

### 1. EITAC 更新試験のアクセス

以下の URL に入って下さい。

URL: http://test01.eitac.jp/

図 1 のような認証画面が表示されますので、下のユーザー名とパスワードを入力して OK をクリックして下さい。

ユーザー名 : netcpd 認証パスワード: eitac120

次に使うことを考えると、パスワード下の 「資格情報を記憶する」

にチェックをしておいて下さい。

| Secret Zone<br>が必要です。          | ・のサーバー test01.eitac.jp にはユーザー名と/                  | セフード           |
|--------------------------------|---------------------------------------------------|----------------|
| <mark>警告:</mark> このサ<br>送信すること | ーバーは、ユーザー名とパスワードを安全ではな<br>を要求しています (安全な接続を使わない基本的 | い方法で<br>]な認証)。 |
|                                | netcpd                                            |                |
|                                | <ul> <li>●●●●●●●●</li> <li>✓ 資格情報を記憶する</li> </ul> |                |
|                                |                                                   |                |

図1

2.ログイン
 図1は、ログイン画面です。
 EITAC 事務局からメールがあった 「ID」・「パスワード」を入力します。
 「ID」・「パスワード」は、今後も使いますので、必ず記録しておくようにして下さい。

このページのURLを、ブックマークに登録をしておいて下さい。今後、受講するときに便利です。 また、同じパソコンで複数の人が受講される場合は、

前に利用した人の ID が残っている可能性があるため、一度ログアウトする必要があります。

| NetCPD | <b>ホーム</b>                                      |
|--------|-------------------------------------------------|
|        |                                                 |
|        |                                                 |
|        | NetCPDへようこそ                                     |
|        | ユーザ名                                            |
|        |                                                 |
|        | パスワード                                           |
|        |                                                 |
|        | あなたのユーザ名とパスワードを入力して"ログイン"ボタンをクリックしてください。        |
|        |                                                 |
|        | ログイン                                            |
|        |                                                 |
|        |                                                 |
|        |                                                 |
|        |                                                 |
|        |                                                 |
|        | ホーム   お問い合わせ   連宮: 日本ネットCPD協会   Powered by Ruby |
|        |                                                 |

図1

3. ホーム画面

ログインすると、図2のホーム画面が表示されます。

| EITAC講習 ホーム 講師回答                   |           |             |                |       | 要望 | ログアウト |
|------------------------------------|-----------|-------------|----------------|-------|----|-------|
| さんのホーム                             |           |             |                |       |    |       |
| 受講講座                               | 全て<br>→更  | 合格<br>更新試験終 | ۲ <u>۲</u>     |       |    |       |
| 講座コード 講座名称                         | 所要時間      | 講座状況        | 合格日            | 受講期限  | 操作 | —     |
| 14000 はじめに                         | 5分        | 合推          | 2014年10月04日(土) | 残日数表示 |    | 劉開始   |
| 14010         I. EITAC の役割と会員の技術研鑽 | 30 分      | 合格          | 2014年10月04日(土) | 残日数表示 |    | 劉開始   |
| 14020  I. 綱製防護柵の出来形検査について          | 30分       | 合格          | 2014年10月03日(金) | 残日数表示 |    | 劉開始   |
| 14031 II-1. 超音波の基礎                 | 30 分      | 合格          | 2014年10月02日(木) | 残日数表示 | 学習 | 習開始   |
|                                    |           |             |                |       |    |       |
|                                    | <u></u> 义 | 2           |                |       |    |       |

#### 4. 学習できる講座の表示

受講可能な講座の一覧が表示されます。

講座コード・講座名称・所要時間・講座状況・合格日・受講期限・操作の順に、表示されています。 講座コード 整理のためにつけたコードです。

- 講座名称 講座の名称を表しています。
- 所要時間 全体の時間を表しています。

講座状況 合格していない場合は、受講中になります。合格していると、合格となります。

合格日 合格していない場合は、空白です。合格している場合は、合格日が記載されます。受講期限 受講期限までの日数が表示されます。

操作学習開始で講座がスタートします。

#### 5. 講座の受講準備と受講手順

#### 1)受講準備

パソコンの音声が出るようにしておいて下さい。

周りに人がいるときは、ヘッドホンで聞く方がよいかもしれません。

ウインドウは、画面いっぱいにしておくと見やすいです。

講座の受講は24時間可能ですが、受講者が重なる場合、動作が不安定になることもあります。 その場合は申し訳ないですが、時間を変えて受講をお願いします。

受講したい講座の「学習開始」ボタンをクリックすると、受講開始となります。

#### 2) 受講手順

「はじめに」と、Ⅰ章からⅣ章までの講座があります。

#### まず、「はじめに」の講座を見て下さい。

ここでは、「更新試験の概要」説明と「講座に使うテキスト」のダウンロードができます。

その後、「章からⅣ章までの講座を受講して下さい。どの講座からでも受講できます。

全ての講座を、合格・アンケート実施(IV章はテストなし)したら、更新講習の合格となります。

## 6. 講座の受講開始

- 1) 画面の中央に「再生ボタン(>>) 」が出ているのでクリックして下さい。
  - スライドと音声が流れます。

カーソルを画面の下に置くと黒い帯が出ます。黒帯の一番左が「一時停止-再生ボタン」です。 途中で停止させたいときは「一時停止ボタン」を押して下さい(画面をクリックでも可) その右が、「動画の現在時間」で、その右が「動画の全体時間」になります。 その右で、音量調整ができます。

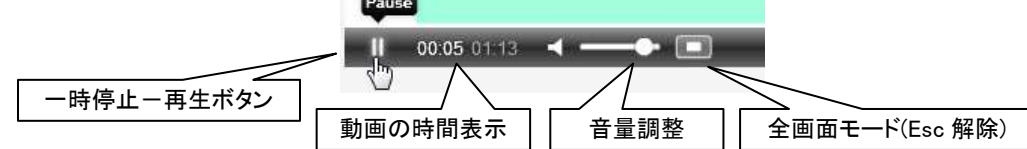

終了すると画面の中央に、「再生ボタン」が出ます。

| EITAC講習 ホーム 講師回答                                                                                                    |                                         | 要望       | ログアウト |
|----------------------------------------------------------------------------------------------------|-----------------------------------------|----------|-------|
| eラーニング説明講座<br><sup>この講座について</sup>                                                                                          | 99901_01タイトル                            |          |       |
| (テストユーザ様へ)<br>この「 <sub>5</sub> ラーニング」のシステムにつ<br>いて説明しています。<br>初めて訪れた方は、まずはご覧くだ<br>さい。                                      | 「e ラーニング説明講座」のタイトルと講師のプロフィールです。         |          |       |
| ロコミ ロコミ投稿                                                                                                    |                                         |          |       |
| コンテンツ一覧<br>次のコンテンツ ホームへ戻る                                                                                                  |                                         |          |       |
| 1.99901_A前半<br>✔99901_01タイトル                                                                                               |                                         |          |       |
| <ul> <li>✓ 99901_028ラーニングの機能</li> <li>✓ 99901_03講座の基本的な流れ</li> <li>✓ 99901_04前半テストへの導入</li> <li>✓ 99901_05前半テスト</li> </ul> |                                         |          |       |
| 2.99901_B後半                                                                                                    | flowplayer<br>© 2009-3014 Flowsheer Las |          |       |
| 講師へ質問                                                                                                    |                                         |          |       |
| 17 WWA I 0                                                                                                    |                                         | フリックして受講 | 開始    |
| ビント レッスンの名前をクリックす<br>ると、その内容を表示します。                                                                                        |                                         |          |       |

2)スライド下の「次のコンテンツ」をクリックします(スライド左側ボタンでも可)。 再び画面の中央に「再生ボタン」が出るので、クリックして下さい。 スライドと音声が流れ、終了すると「再生ボタン」が出ます。これを繰り返して受講して下さい。

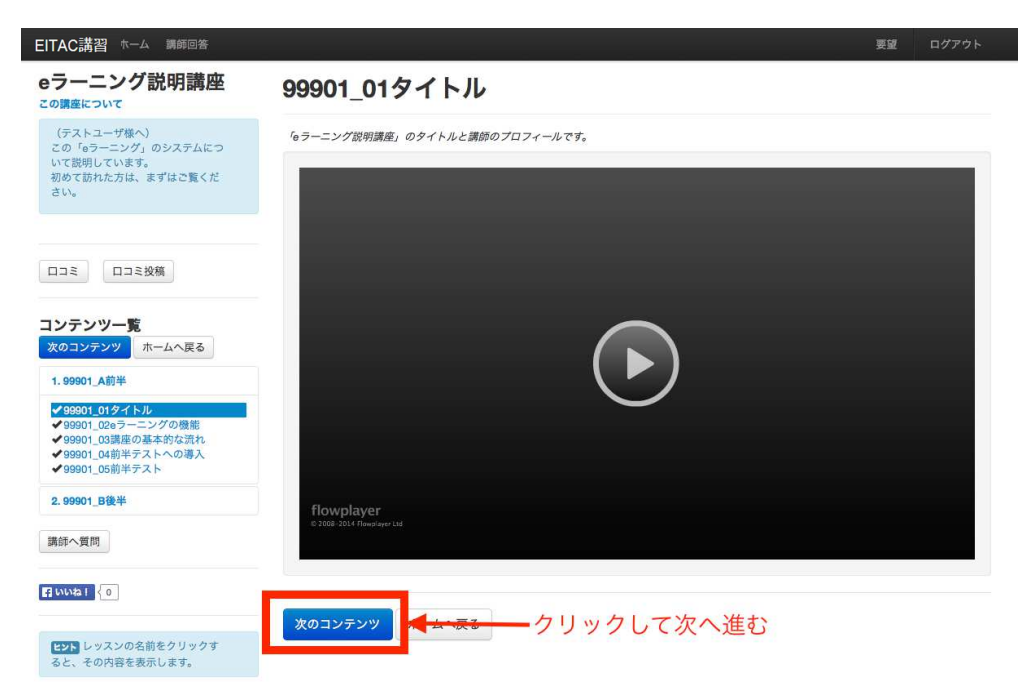

## 7. テスト前説明

- テスト前の説明が流れます。
   よく聞いておいて下さい。
- 2)終了すると、「再生ボタン」が出ます。 スライド下の「次のコンテンツ」をクリックします。
- 8. テスト→1問目

テストのページに入ります。
「問題集を学習する」をクリックして下さい。
●1 問目の問題が出ます。
問題が「上」に書いてありますので、じっくり読んで下さい。
回答は選択肢をクリックして下さい。
選択後に、下側の「回答する」をクリックして下さい。
「正解」「不正解」が表示されます。
「正解」の場合、画面下の「次の問題」をクリックします。
「不正解」の場合は、次のようになります。
「あなたはこの選択肢を選びました」と表記されます。
その下に、解説が出ます。
この解説を、よく読んで下さい。
下側の「問題に挑戦」のボタンをクリックして下さい。
再度、回答選択をして下さい。

「不正解」の場合、この作業を繰り返します。

- 9. テスト→2 問目
  - ●2 問目の問題がでます。

1問目と同様の方法で進んでいきます。

| 12. 合格した人→合格<br>後半の問題が終了<br>合格すると図のよ<br>(前半後半がない<br>「アンケートへ」<br>アンケートを受講 | 個面→アンケート<br>すると、採点が行われます。総得点が7割以上で合格です。<br>うな画面が表示されます。<br>ケースもあります)<br>をクリックしてアンケートへ進んでください。<br>しないと合格できません。 |      |
|--------------------------------------------------------------------------|----------------------------------------------------------------------------------------------------|------|
| EITAC講習 ホーム 講師回答                                                         | 要望                                                                                                    | ログアウ |
| <b>動作確認テスト用</b><br>この<br>購産について<br>動作確認テスト用                              | 合格                                                                                                    |      |
| ロコミロコミ投稿                                                                 | 総得点 : 5 / 5<br>本講座の合格おめでとうございます。                                                                              |      |
| コンテンツ一覧                                                                  | <<アンケートにご回答ください!>>                                                                                            |      |
| ホームへ戻る アンケートへ                                                            |                                                                                                    |      |
| 1. 99902_町作幅誌(前後半なし)<br>◆ 32001 01はじめに↓<br>◆ 32001 10回短                  | クリックしてアンケートへ進む                                                                                                |      |
| 調即へ買問                                                                    |                                                                                                    |      |

```
f いいね! {0
```

## アンケートの回答を、選択式で行います。 アンケートを受講しないと合格できませんので、ご注意ください。

## 13. 不合格だった人

不合格と表示された人は次となります。 「最初のコンテンツに戻る」ボタンをクリックします。 講座の最初に戻ります。 もう一度、挑戦してください。 2回目は、講座はスキップできますので、知りたい箇所を聞いて、再度問題に挑戦して下さい。

# 資料2 パソコンの推奨環境

以下のオペレーションシステムとブラウザの組み合わせで、動作を確認しております。

1)オペレーティングシステム

Windows Vista 以降、MacOS X10.7 以降

- 2) ブラウザ InternetExplorer8 以降、Safari6 以降、Firefox32 以降
- 3) **必要なプラグイン** Adobe Flash Player バージョン 15 以降
- 4) CPU・メモリ

CPU: Pentium4(1GHz) 以上、メモリ: 512MB 以上を推奨(WindowsXP 利用時)

5) その他

ブラウザの Cookie 設定を有効にしてください。